## How to Modify a Plan to Obtain or Document HLR Approval

Once a performance plan has been "Approved", if the HLR did not approve the plan, or the RO did not document the HLR's approval, then the RO can modify the plan which will enable the RO to go through the approval process again and either obtain or document the HLR's approval. Follow the steps listed below to accomplish this.

From the RO's main MyPerformance screen, the RO would open the employee's performance plan by clicking the <Go> button next to "Update" on the drop down menu

|                                                             | MyPer                                           | formance                                             |                                         |                                     |                                                |                   |                                 |                                 |                          | MyBiz+       | Help          | Logout |
|-------------------------------------------------------------|-------------------------------------------------|------------------------------------------------------|-----------------------------------------|-------------------------------------|------------------------------------------------|-------------------|---------------------------------|---------------------------------|--------------------------|--------------|---------------|--------|
| MyPerformance Main                                          | Page Provide Gue                                | est Feedback My Journal                              |                                         |                                     |                                                |                   |                                 |                                 |                          |              |               |        |
| Employee                                                    |                                                 |                                                      |                                         |                                     |                                                |                   |                                 |                                 |                          |              |               |        |
|                                                             |                                                 |                                                      |                                         | MyPe                                | erformance Main                                | Page              |                                 |                                 |                          |              |               |        |
|                                                             |                                                 |                                                      |                                         |                                     |                                                |                   |                                 |                                 |                          |              | Need Help?    |        |
|                                                             | <b>Wa</b> ı<br>this                             | <b>ming</b> : This applications system. Unauthorized | n is designed for<br>I release of class | sensitive uncl<br>ified information | assified personnel i<br>on is a violation of l | nformations and n | on only. Do N<br>nay lead to pr | OT enter classifi<br>osecution. | ed information in        |              |               |        |
| From the Main Page, y<br>Plans/Appraisals' link le          | ou can create, update<br>ocated at the bottom o | and view your Performance<br>f this page.            | Plans; view and print                   | part or an entire pl                | an after it is created; and t                  | rack the sta      | itus of a plan. You             | can also search for c           | completed plans by selec | ting the 'Si | how Completed |        |
| To create a Performan                                       | ice Plan:                                       | To complete other action                             | ns described above:                     |                                     |                                                |                   |                                 |                                 |                          |              |               |        |
| Select 'Choose     Select Apprais                           | e a Plan Type'<br>al Plan Type                  | <ul> <li>Select an option</li> </ul>                 | from the Action colum                   | n                                   |                                                |                   |                                 |                                 |                          |              |               |        |
| <ul> <li>Select Apprais</li> <li>Select the 'Go'</li> </ul> | hutton                                          | Select the 'Go' b                                    | utton                                   |                                     |                                                |                   |                                 |                                 |                          |              |               |        |
| Important: To become                                        | familiar with the colu                          | mns, salart the 'Nead Heln?                          | link                                    |                                     |                                                |                   |                                 |                                 |                          |              |               |        |
| Appraisals of Neall,                                        | Barbara                                         | nina, aciect the meeu help:                          | iii ik.                                 |                                     |                                                |                   |                                 |                                 |                          |              |               |        |
|                                                             |                                                 |                                                      |                                         |                                     |                                                |                   |                                 |                                 | Croate New F             | lan          |               |        |
|                                                             |                                                 |                                                      |                                         |                                     |                                                |                   |                                 | Choose a                        | Plan Type                | lan          | Go            |        |
|                                                             |                                                 |                                                      |                                         |                                     |                                                |                   |                                 |                                 |                          |              |               |        |
| Records Displayed                                           | 10 💌   🚉 🥪 🛛                                    | 9 😥<br>Rating Official Name 🔿                        | Appraisal Year A                        | Annraisal ID 🔿                      | Plan Annroval Date A                           |                   | Plan Status A                   | Current Status                  | Action                   |              | $\frown$      | _      |
| Neall, Barbara                                              | Neall, Barbara                                  | Canniff, Sharon A                                    | 2018                                    | 356                                 | 01-Dec-2016                                    | DoD               | Approved                        | Plan Approved                   | Update                   |              | Go            |        |
|                                                             |                                                 |                                                      |                                         |                                     |                                                |                   |                                 |                                 |                          |              | $\cup$        |        |
| Select the link to searc<br>Show Completed Pla              | h for completed plans<br>ns/Appraisals          |                                                      |                                         |                                     |                                                |                   |                                 |                                 |                          |              |               |        |

- Navigate to the "Step 3: Performance Elements and Standards" tab
   On the row for Performance Element #2 (or any element), click on the <Update> button

| Plan Progress Reviews A                                                                                                    | Plaisal Flogram           nnual Appraisal         Narrative Statements         View/Print                                                                                                    | It Form Manage Guest F                                                                                      | Participants                 |                                        |                                       |                      |  |  |  |  |
|----------------------------------------------------------------------------------------------------|----------------------------------------------------------------------------------------------------|----------------------------------------------------------------------------------------------------|------------------------------|----------------------------------------|---------------------------------------|----------------------|--|--|--|--|
| Step 1: Plan Details Step 2:                                                                                                    | Mission Goals Step 3: Performance Elements and                                                                                                    | d Standards Step 4: App                                                                                     | provals and Acknowledgments  | Step 5: Performance Elements and       | Standards Re-approvals                |                      |  |  |  |  |
| Employee Information                                                                                                    |                                                                                                    |                                                                                                    |                              |                                        |                                       |                      |  |  |  |  |
| Employee Name <b>ARM Duz</b><br>Show Employee Details                                                                                                    | Employee Name ARM Duzzuj, Xsojpuh R                                                                                                    |                                                                                                    |                              |                                        |                                       |                      |  |  |  |  |
| This screen allows you to add to view the SMART criteria.                                                                                                    | or update a performance element and view approved                                                                                                    | performance elements for y                                                                                  | vour employee. Performance e | lements should be written using the SM | IART criteria. Select <b>Need mor</b> | re information? link |  |  |  |  |
| Select Update button un     Select View button und     Select Delete icon und     Select Save and Contil     Select Save and Go Ba For additional guidance, select | Inder the Details Action column to update an unapprov<br>fer Details Action column to view an approved perform<br>er the Details Delete column to delete a performance -<br>nue button at the bottom right corner to move to Step<br>ack button at the bottom right corner to go back to Step<br>t Need Help? | ved performance element.<br>Iance element.<br>element.<br>4. Approvals and Acknowled<br>p 2: Mission Goals. | dgements.                    |                                        |                                       |                      |  |  |  |  |
|                                                                                                    |                                                                                                    |                                                                                                    |                              | Add Performanc                         | e Element 🛛 🛛 🔁 🕞 🍄                   |                      |  |  |  |  |
| Details Number                                                                                                    | Title                                                                                                    |                                                                                                    | Status                       | Element Type                           | Action                                | Delete               |  |  |  |  |
| ▶ 1 ♥                                                                                                    | Test Element Number One                                                                                                    |                                                                                                    | Approved                     | Critical 2                             | Update                                | â                    |  |  |  |  |
| 2 💙                                                                                                    | Test of Element Number Two                                                                                                    |                                                                                                    | Approved                     | Critical                               | Update                                | Î                    |  |  |  |  |
| 3 🗸                                                                                                    | Test of Element Number Three                                                                                                    |                                                                                                    | Approved                     | Critical                               | Update                                | Î                    |  |  |  |  |
| ▶ 4 ♥                                                                                                    | Test of Element Number Four                                                                                                    |                                                                                                    | Approved                     | Critical                               | <u>U</u> pdate                        | Î                    |  |  |  |  |
| ▶ 5 ¥                                                                                                    | Test of Element Number Five                                                                                                    |                                                                                                    | Approved                     | Critical                               | Update                                | Î                    |  |  |  |  |
|                                                                                                    | Save and Go Back Save and Continue                                                                                                    |                                                                                                    |                              |                                        |                                       |                      |  |  |  |  |
|                                                                                                    |                                                                                                    |                                                                                                    |                              |                                        |                                       |                      |  |  |  |  |

- 3. When it opens, click in the "Performance Element and Standard(s)" box and take a period off the end of the last sentence, or if there is no period, take one character off a word.
- 4. Click on the <Save> button. The performance element status changes from "Approved" to "Pending".
- 5. Click in the "Performance Element and Standard(s)" box again and put the period back on the last sentence, or put the character back that you took off in a word.
- 6. Click on the <Save> button.

| Update Performance Element and                                                                                                    | I Standard(s)                                                                                                    |
|----------------------------------------------------------------------------------------------------|----------------------------------------------------------------------------------------------------|
| * Indicates required field                                                                                                    | Save Go Back to Performance Elements                                                                                                    |
| This screen allows you to update a perform                                                                                                    | mance element and standard(s).                                                                                                    |
| Verify the Performance Element Ti<br>Select Save button at top right con<br>Select Save and Add Another Perf<br>Select Go Back to Performance El<br>e If you select Return to Perf | itle and start date; update the performance element and standard(s) in the text box below, or copy and paste from another document.<br>ner to periodically save your work.<br>formance Element button to save the performance element you worked on and another page will display to add another performance element.<br>ements button to go back to Step 3: Performance Elements and Standards.<br>formance Elements button without saving, a warning message will display. |
| For additional guidance, select Need Hel                                                                                                    | p?                                                                                                    |
| Performance Element Number                                                                                                    | 2                                                                                                    |
| * Performance Element Title                                                                                                    | Test of Element Number Two                                                                                                    |
| * Performance Element Start Date                                                                                                    | 01-Apr-2017 🚯<br>(example: 28-Apr-2017)                                                                                                    |
| Performance Element Status                                                                                                    | Pending                                                                                                    |
| Date Last Modified                                                                                                    | 03-Jan-2017                                                                                                    |
| * Performance Element Type                                                                                                    | Critical                                                                                                    |
| Performance Element and Standard(s                                                                                                    |                                                                                                    |
| This is a test of change a performanc                                                                                                    | e element to go through the re-approval process.                                                                                                    |
|                                                                                                    | Privacy Statement ,                                                                                                    |

7. Click on the <Go Back to Performance Elements> button to return to the Step 3 tab.

| Update Performance Element an                                                                                                    | d Standard(s)                                                                                                    |
|----------------------------------------------------------------------------------------------------|----------------------------------------------------------------------------------------------------|
| * Indicates required field                                                                                                    |                                                                                                    |
|                                                                                                    | Save Co Back to Deformance Elements                                                                                                    |
| This screen allows you to update a perform                                                                                                    | mance element and standard(s).                                                                                                    |
| Verify the Performance Element 7     Select Save button at top right co     Select Save and Add Another Per     Select Go Back to Performance E     If you select Return to Per | File and start date; update the performance element and standard(s) in the text box below, or copy and paste from another document.<br>rior to periodically save your work.<br>formance Element button to save the performance element you worked on and another page will display to add another performance element.<br>Elements button to go back to Step 3: Performance Elements and Standards.<br>formance Elements button without saving, a warning message will display. |
| For additional guidance, select <b>Need He</b>                                                                                                    | lp?                                                                                                    |
| Performance Element Number                                                                                                    | 2                                                                                                    |
| * Performance Element Title                                                                                                    | Test of Element Number Two                                                                                                    |
| * Performance Element Start Date                                                                                                    | 01-Apr-2017 28-Apr-2017)                                                                                                    |
| Performance Element Status                                                                                                    | Pending                                                                                                    |
| Date Last Modified                                                                                                    | 03-Jan-2017                                                                                                    |
| * Performance Element Type                                                                                                    | Critical                                                                                                    |
| Performance Element and Standard(                                                                                                    | s)                                                                                                    |
| This is a test of change a performan                                                                                                    | ce element to go through the re-approval process.                                                                                                    |
|                                                                                                    |                                                                                                    |
|                                                                                                    |                                                                                                    |
|                                                                                                    |                                                                                                    |
|                                                                                                    |                                                                                                    |
|                                                                                                    |                                                                                                    |
|                                                                                                    |                                                                                                    |
|                                                                                                    |                                                                                                    |
|                                                                                                    |                                                                                                    |
| (Limit to 1500 charaters)                                                                                                    | Spell Check Counter 85                                                                                                    |
|                                                                                                    |                                                                                                    |
|                                                                                                    |                                                                                                    |
|                                                                                                    | Privacy Statement                                                                                                    |

8. Performance Element 2 status now shows as "Pending" and there is now a "Step 5. Performance Elements and Standards Reapprovals" tab.

| Plan P                            | rogress Revie                                                                                                    | ws Annual Appraisal   | Narrative Statements View/Print Form Ma    | anage Guest Participants              |                                    |                       |                   |  |  |  |
|-----------------------------------|----------------------------------------------------------------------------------------------------|-----------------------|--------------------------------------------|---------------------------------------|------------------------------------|-----------------------|-------------------|--|--|--|
| Step 1: F                         | Plan Details                                                                                                    | Step 2: Mission Goals | Step 3: Performance Elements and Standards | Step 4: Approvals and Acknowledgments | Step 5: Performance Elements and S | tandards Re-approvals |                   |  |  |  |
| Employee Information              |                                                                                                    |                       |                                            |                                       |                                    |                       |                   |  |  |  |
| Employe<br>▶Show                  | Employee Name ARM Duzzuj, Xsojpuh R<br>Show Employee Details                                                                                                    |                       |                                            |                                       |                                    |                       |                   |  |  |  |
| This scr<br>to view to<br>Step 3: | This screen allows you to add or update a performance element and view approved performance elements for your employee. Performance elements should be written using the SMART criteria. Select Need more information? link to view the SMART criteria.<br>Step 3: Performance Elements and Standards  Select Add Performance Element button to add a new performance element and standard(s). Select Update button under the Details Action column to update an unapproved performance element. Select View button under Details Action column to view an approved performance element. Select Delete icon under the Details Delete column to delete a performance element. Select Save and Continue button at the bottom right corner to go back to Step 2: Mission Goals. For additional guidance, select Need Help? |                       |                                            |                                       |                                    |                       |                   |  |  |  |
| Show A                            | II Details   Hi                                                                                                    | de All Details        |                                            |                                       |                                    |                       |                   |  |  |  |
| Details                           | Number                                                                                                    | Title                 |                                            | Status                                | Element Type                       | Action                | Delete            |  |  |  |
| Þ                                 | 1 🗸                                                                                                    | Test Elemen           | nt Number One                              | Approved                              | Critical                           | Update                | Ī                 |  |  |  |
| Þ                                 | 2 🗸                                                                                                    | Test of Elem          | nent Number Two                            | Pending                               | Critical                           | Update                | Î                 |  |  |  |
| Þ                                 | 3 🗸                                                                                                    | Test of Elem          | nent Number Three                          | Approved                              | Critical                           | Update                | Î                 |  |  |  |
| Þ                                 | 4 🗸                                                                                                    | Test of Elem          | nent Number Four                           | Approved                              | Critical                           | Update                | Î                 |  |  |  |
| Þ                                 | 5 🗸                                                                                                    | Test of Elem          | nent Number Five                           | Approved                              | Critical                           | Update                | Î                 |  |  |  |
|                                   |                                                                                                    |                       |                                            |                                       |                                    | Save and Go Back      | Save and Continue |  |  |  |
|                                   |                                                                                                    |                       |                                            |                                       |                                    |                       |                   |  |  |  |

- 9. Click on the "Step 5. Performance Elements and Standards Re-Approvals" tab. (NOTE: If the plan has been modified more than once, you may have a Step 6 or Step 7 Re-Approval tab)
- 10. In the middle of the screen, click on the <Start> button for "Step 1: Rating Official Request or Document Higher Level Review" to start the re-approval process. This will allow you to choose either Option A to transfer it to the HLR for their approval, or Option B to document the HLR's approval.

| Pion       Progress Reviews       Annual Appraisal       Vew Print Form       Manage Guess Participants         Step 1: Plan Details       Step 2: Mission Goals       Step 3: Performance Elements and Standards       Step 4: Approvals and Acknowledgments       Step 5: Performance Elements and Standards Re-approvals         Employee Name       ARM Duzuly Xsopuh R       Show Employee Details       Image Counce Elements and Standards Re-approval       Image Counce Elements and Standards Re-approval         This screen allows you to slant the re-approval process or view re-approval information and status of the employee's performance plan.       Site 5: Performance Elements and Standards Re-approvals         Step 5: Performance Elements and Standards Re-approvals       - Seet: Show limit to sere re-approval and acknowledgment information (dates, method, etc.) and Hide All Details limit to collapse all steps.       - Seet: Show limit to sere re-approval and acknowledgment information for each step and Hide Init to collapse step.         • Seet: Show limit to sere re-approval and acknowledgment information for each step and Hide Init to collapse step.       - Seet: Show limit to sere re-approvals and Acknowledgments.         For additional guidance, select I Meed Heip?       Status       Action       - Seet: Show limit to additional guidance, select I Meed Heip?         Step 3: Rating Official - Document Higher Level Review (I required)       Not Started       Not Started       Start         > Step 3: Rating Official - Document Employee Acknowledgment       Not Started                                                                                                    | DoD Per<br>Appraisa                                                                                 | rformance M<br>al Program                                       | anageme                                  | nt                             |                         |                               |                          | MyBiz+ |            | Logout  |
|----------------------------------------------------------------------------------------------------|----------------------------------------------------------------------------------------------------|-----------------------------------------------------------------|------------------------------------------|--------------------------------|-------------------------|-------------------------------|--------------------------|--------|------------|---------|
| Step 1. Plan Details       Step 3. Performance Elements and Standards       Step 4. Approvals and Acknowledgments       Step 5. Performance Elements and Standards Re-approval         Employee Information       Imployee Details       Imployee Details       Imployee Detail                                                                                                    | Plan Progress Reviews Annual Appra                                                                  | isal Narrative Statements                                       | View/Print Form                          | Manage Guest Participants      |                         |                               |                          |        |            |         |
| Choose an Action -       Choose an Action -       Choose an Action                                                                                       | Step 1: Plan Details Step 2: Mission Goa                                                            | als Step 3: Performance Eler                                    | ments and Standards                      | Step 4: Approvals and Ack      | nowledgments Ste        | ep 5: Performance Elements an | d Standards Re-approvals | ]      |            |         |
| Employee Information Employee Name: ARM Duzzuj, Xsojpuh R >Show Employee Datais This screen allows you to start the re-approval process or view re-approval information and status of the employee's performance plan. Step 5. Performance Elements and Standards Re-approvals • select Show MI to seare napprovals and acknowledgment information (dates, method, etc.) and Hide AID Details link to collapse all steps. • select Show MI to teals in the seare hardnowledgment information (dates, method, etc.) and Hide AID Details link to collapse all steps. • select Show MI to beats in the seare hardnowledgment information (dates, method, etc.) and Hide AID Details link to collapse all steps. • select Show MI to beats in the seare hardnowledgment information fuels in the collapse step. • select Show MI to beats in the seare hardnowledgment information to the conspleted • select Show MI to beats inclusion to the set that meets to be completed. • Select Show MI to beats inclusion to the set that meets to be completed. • Step 1: Rating Official - Request or Document Higher Level Review (frequired) Not Started State      Step 2: Higher Level Review (frequired) Not Started State     Step 3: Rating Official - Document Employee Acknowledgment     Not Started Step 3 must be completed      Step 4: Rating Official - Document Employee Acknowledgment     Not Started Step 3 must be completed                                                                                                    |                                                                                                    |                                                                 |                                          |                                |                         |                               | Choose an Action         |        |            |         |
| Employee Information Employee Information Employee Information Employee Information Employee Details This screen allows you to start the re-approval process or view re-approval information and status of the employee's performance plan. Step 5. Performance Elements and Standards Re-approvals • Select Show AI Details link to see re-approvals and acknowledgment information (dates, method, etc.) and Hide AI Details link to collapse all steps. • Select Show AI Details Information the step that needs to be completed. • Select Starb ution under Action column for the step that needs to be completed. • Select Starb ution and the bottom right comer to move to Step 4. Approvals and Acknowledgments • Select Starb ution and the bottom right comer to move to Step 4. Approvals and Acknowledgments • Select Starb ution and the bottom right comer to move to Step 4. Approvals and Acknowledgments • Select Starb ution and the bottom right comer to move to Step 4. Approvals and Acknowledgments • Select Starb ution and the bottom right comer to move to Step 4. Approvals and Acknowledgments • Select Starb ution and the bottom right comer to move to Step 4. Approvals and Acknowledgments • Select Starb ution and the bottom right comer to move to Step 4. Approvals and Acknowledgments • Select Starb ution and the bottom right comer to move to Step 4. Approvals and Acknowledgments • Step 1: Rating Official - Decument Higher Level Review (frequired) • Step 2: Higher Level Reviewer - Review (frequired) • Step 3: Rating Official - Document Employee • Not Started • Step 4: Rating Official - Document Employee Acknowledgment • Step 4: Rating Official - Document Employee Acknowledgment • Not Started • Step 3: must be completed • Step 4: Rating Official - Document Employee Acknowledgment • Not Started • Step 3: must be completed • Step 4: Rating Official - Document Employee Acknowledgment • Not Started • Step 4: Rating Official - Document Employee • Acknowledgment • Not Started • Step 3: must be completed                                                                                                    |                                                                                                    |                                                                 |                                          |                                |                         |                               | Choose an Action         |        |            |         |
| Employee Mane ARM Duzzuj, Xsojpuh R<br>>Show Employee Details  This screen allows you to start the re-approval process or view re-approval information and status of the employee's performance plan.<br>Step 5. Performance Elements and Standards Re-approvals  • Select Show AID Details link to see re-approvals and acknowledgment information (dates, method, etc.) and Hide AII Details link to collapse all steps.<br>• Select Show AID Details link to see re-approvals and acknowledgment information (dates, method, etc.) and Hide AII Details link to collapse all steps.<br>• Select Start bution under Action column for the step that needs to be completed.<br>• Select Start bution under Action column for the step that needs to be completed.<br>• Select Start bution at the bottom right corner to move to Step 4. Approvals and Acknowledgments.<br>For additional guidance, select Need Help?<br><b>X</b> C C C<br><b>Select Starts Inter Need Help?</b><br><b>Details</b> Tasks<br>• Step 1: Rating Official - Request or Document Higher Level Review (frequired)<br>• Step 2: Higher Level Reviewer - Review (frequired)<br>• Step 3: Rating Official - Document Employee<br>• Not Started<br>• Step 4: Rating Official - Document Employee Acknowledgment<br>Not Started<br>• Step 4: Rating Official - Document Employee Acknowledgment<br>Not Started<br>• Step 4: Rating Official - Document Employee Acknowledgment<br>Not Started<br>• Step 4: Rating Official - Document Employee Acknowledgment<br>• Step 4: Rating Official - Document Employee Acknowledgment<br>• Step 4: Rating Official - Document Employee Acknowledgment<br>• Step 4: Rating Official - Document Employee Acknowledgment<br>• Step 4: Rating Official - Document Employee Acknowledgment<br>• Step 4: Rating Official - Document Employee Acknowledgment<br>• Step 4: Rating Official - Document Employee<br>• Step 4: Rating Official - Document Employee<br>• Step 4: Rating Official - Document Employee<br>• Step 4: Rating Official - Document Employee<br>• Step 4: Rating Official - Document Employee<br>• Step 4: Rating Official - Document Employee<br>• Step 4: Rating Official - Docume | Employee Information                                                                                |                                                                 |                                          |                                |                         |                               |                          |        |            |         |
| >Show Employee Details         This screen allows you to start the re-approval process or view re-approval information and status of the employee's performance plan.         Step 5: Performance Elements and Standards Re-approvals         • Select Show All Details link to see re-approvals and acknowledgment information (dates, method, etc.) and Hide All Details link to collapse all steps.         • Select Show link to see re-approvals and acknowledgment information (dates, method, etc.) and Hide All Details link to collapse all steps.         • Select Show link to see re-approvals and acknowledgment information for each step and Hide link to collapse step.         • Select Show link to see re-approvals and acknowledgment information of the set plan theods to be completed.         • Select Show all Details [Hide All Details]         • Select Need Help?         Show All Details [Hide All Details         • Select Show Jubetails [Hide All Details         • Select Show all Details [Hide All Details         • Select Show all Details [Hide All Details         • Select Show all Details [Hide All Details         • Set 1: Rating Official - Request or Document Higher Level Review (if required)       Not Started         • Step 3: Rating Official - Review (if required)       Not Started       Not Started         • Step 4: Rating Official - Document Employee Acknowledgment       Not Started       Step 3 must be completed                                                                                                    | Employee Name ARM Duzzuj, Xsojpu                                                                    | h R                                                             |                                          |                                |                         |                               |                          |        |            |         |
| This screen allows you to start the re-approval process or view re-approval information and status of the employee's performance plan.<br>Step 5: Performance Elements and Standards Re-approvals<br>• Select Show MI Details link to see re-approvals and acknowledgment information (dates, method, etc.) and Hide All Details link to collapse all steps.<br>• Select Show Ink to see re-approvals and acknowledgment information for each step and Hide link to collapse step.<br>• Select Show Unit o under Action column for the step that needs to be completed.<br>• Select Save and Go Back button at the bottom right comer to move to Step 4. Approvals and Acknowledgments.<br>For additional guidance, select <b>Need Heip?</b><br><b>Show All Details   Hide All Details</b><br><b>Details Tasks</b><br>• Step 1: Rating Official - Request or Document Higher Level Review (if required)<br>• Step 2. Higher Level Reviewer - Review (if required)<br>• Step 3: Rating Official - Document Employee Acknowledgment<br>• Step 4: Rating Official - Document Employee Acknowledgment<br>• Step 4: Rating Official - Document Employee Acknowledgment<br>• Step 4: Rating Official - Document Employee Acknowledgment<br>• Step 4: Rating Official - Document Employee Acknowledgment<br>• Step 4: Rating Official - Document Employee Acknowledgment<br>• Step 4: Rating Official - Document Employee Acknowledgment<br>• Step 4: Rating Official - Document Employee Acknowledgment<br>• Step 4: Rating Official - Document Employee Acknowledgment<br>• Step 4: Rating Official - Document Employee Acknowledgment<br>• Step 4: Rating Official - Document Employee Acknowledgment<br>• Step 5: Magnet - Step 5: Step 5: Magnet - Step 5: Step 5:                        | Show Employee Details                                                                               |                                                                 |                                          |                                |                         |                               |                          |        |            |         |
| This scheder allows you to start the re-approvals process of view re-approvals and acknowledgment information (dates, method, etc.) and Hide All Details link to collapse all steps.         • Select Show All Details link to see re-approvals and acknowledgment information (dates, method, etc.) and Hide All Details link to collapse all steps.         • Select Show Ink to see re-approvals and acknowledgment information (dates, method, etc.) and Hide All Details link to collapse all steps.         • Select Starb Unton under Action column for the step that needs to be completed.         • Select Starb Unton and Co Back button at the bottom right corner to move to Step 4: Approvals and Acknowledgments.         For additional guidance, select.         Need All Details         Show All Details   Hide All Details         Details Taks         Step 1: Rating Official - Request or Document Higher Level Review (if required)         Not Started         Step 2: Higher Level Reviewer - Review (if required)         Not Started         Step 3: Rating Official - Document Communication to Employee         Not Started       Start         Step 4: Rating Official - Document Employee Acknowledgment         Not Started       Start         Step 4: Rating Official - Document Employee Acknowledgment                                                                                                    |                                                                                                    |                                                                 |                                          |                                |                         |                               |                          |        |            |         |
| Step 5: Performance Elements and Standards Re-approvals  Select Show All Details link to see re-approvals and acknowledgment information (dates, method, etc.) and Hide All Details link to collapse all steps. Select Star button under Action column for the step that needs to be completed. Select Star button under Action column for the step that needs to be completed. Select Star duddance, select Need Help?  Show All Details   Hide All Details Show All Details   Hide All Details   Hide All Details   Hide All Details   Hide All                                                                                  | This screen allows you to start the re-appl                                                         | oval process or view re-approv                                  | val information and st                   | atus of the employee's periorn | nance plan.             |                               |                          |        |            |         |
| <ul> <li>Select Show All Details link to see re-approvals and acknowledgment information (dates, method, etc.) and Hide All Details link to collapse all steps.</li> <li>Select Show Unit to see re-approvals and acknowledgment information for each step and Hide link to collapse step.</li> <li>Select Shart Utiton under Action column for the step to ecompleted.</li> <li>Select Shart Utiton under Action column for the step of the completed.</li> </ul>                                                                                                    | Step 5: Performance Elements and Standa                                                             | ards Re-approvals                                               |                                          |                                |                         |                               |                          |        |            |         |
| <ul> <li>Select Show link to see re-approvals and acknowledgment information for each step and Hide link to collapse step.</li> <li>Select Starb ubiton under Action column for the step that needs to be completed.</li> <li>Select Save and Go Back button at the bottom right corner to move to Step 4: Approvals and Acknowledgments.</li> </ul> For additional guidance, select Need Help?   Show All Details   Hide All Details Details   Hide All Details Details   Tasks <ul> <li>Step 1: Rating Official - Request or Document Higher Level Review (if required)</li> <li>Not Started</li> <li>Started</li> <li>Step 2: Higher Level Reviewer - Review (if required)</li> <li>Not Started</li> <li>Start</li> <li>Step 3: Rating Official - Document Employee</li> <li>Not Started</li> <li>Step 4: Rating Official - Document Employee Acknowledgment</li> <li>Not Started</li> <li>Step 3: must be completed</li> </ul> Save and Go Back                                                                                                    | Select Show All Details link to see                                                                 | re-approvals and acknowledgr                                    | ment information (date                   | es, method, etc.) and Hide All | Details link to collaps | se all steps.                 |                          |        |            |         |
| Select Save and Go Back button at the bottom right corner to move to Step 4: Approvals and Acknowledgments. For additional guidance, select Need Help?      Sow All Details   Hide All Details     Details Tasks     Step 1: Rating Official - Request or Document Higher Level Review (if required)     Step 2: Higher Level Reviewer - Review (if required)     Step 3: Rating Official - Document Communication to Employee     Not Started     Step 4: Rating Official - Document Employee Acknowledgment     Not Started     Step 4: Rating Official - Document Employee Acknowledgment     Save and Go Back                                                                                                    | <ul> <li>Select Show link to see re-approva</li> <li>Select Start button under Action co</li> </ul> | Is and acknowledgment inform<br>Jumn for the step that needs to | nation for each step a<br>o be completed | nd Hide link to collapse step. |                         |                               |                          |        |            |         |
| For additional guidance, select Need Help?   For additional guidance, select Need Help?   Show All Details   Hide All Details  Details Tasks  Step 1: Rating Official - Request or Document Higher Level Review (if required)  Step 2: Higher Level Reviewer - Review (if required)  Step 3: Rating Official - Document Communication to Employee  Not Started  Step 4: Rating Official - Document Employee Acknowledgment  Not Started  Step 3 must be completed  Save and Go Back                                                                                                    | Select Save and Go Back button a                                                                    | t the bottom right corner to mo                                 | ve to Step 4: Approva                    | als and Acknowledgments.       |                         |                               |                          |        |            |         |
| Image: Step 1: Rating Official - Request or Document Higher Level Review (if required)       Not Started       Stant         Step 1: Rating Official - Review (if required)       Not Started       Not Started         Step 3: Rating Official - Document Communication to Employee       Not Started       Start         Step 4: Rating Official - Document Employee Acknowledgment       Not Started       Step 3 must be completed                                                                                                    | For additional guidance, select Need Help                                                           | p?                                                              |                                          |                                |                         |                               |                          |        |            |         |
| Image: Second second second                                                                                                    |                                                                                                    |                                                                 |                                          |                                |                         |                               |                          |        |            |         |
| Show All Details       Hide All Details         Details       Tasks       Action <ul> <li>Step 1: Rating Official - Request or Document Higher Level Review (if required)</li> <li>Not Started</li> <li>Step 2: Higher Level Reviewer - Review (if required)</li> <li>Not Started</li> <li>Step 3: Rating Official - Document Communication to Employee</li> <li>Not Started</li> <li>Step 4: Rating Official - Document Employee Acknowledgment</li> <li>Not Started</li> <li>Step 3 must be completed</li> </ul> Save and Go Back                                                                                                    | 🖾 😋 🖪 🥸                                                                                             |                                                                 |                                          |                                |                         |                               |                          |        |            |         |
| Details       Tasks       Status       Action         >       Step 1: Rating Official - Request or Document Higher Level Review (if required)       Not Started       Start         >       Step 2: Higher Level Review - Review (if required)       Not Started       Not Started         >       Step 3: Rating Official - Document Communication to Employee       Not Started       Start         >       Step 4: Rating Official - Document Employee Acknowledgment       Not Started       Step 3 must be completed                                                                                                    | Show All Details   Hide All Details                                                                 |                                                                 |                                          |                                | Ctatus                  | Antion                        |                          |        |            |         |
| Step 1: Rading Onicial - Request of Document Fighter Level Review (in required)       Not Started       Not Started         Step 2: Higher Level Reviewer - Review (if required)       Not Started       Not Started         Step 3: Rating Official - Document Communication to Employee       Not Started       Start         Step 4: Rating Official - Document Employee Acknowledgment       Not Started       Step 3 must be completed    Save and Go Back                                                                                                    | Step 1: Dating Official Dequest or                                                                  | Document Higher Level Devic                                     | ow (if required)                         |                                | Sidius<br>Not Started   | Action                        | •                        |        |            |         |
| Step 2: Inglie Ever Reviewer Review                                                                                                    | Step 1: Rating Official - Request of                                                                | Document Higher Lever Revie                                     | ew (il lequileu)                         |                                | Not Started             | Not Started                   |                          |        |            |         |
| Step 3: Rating Official - Document Employee Acknowledgment     Not Started     Step 3 must be completed   Save and Go Back                                                                                                    | Step 2: Higher Lever Reviewer - Re                                                                  |                                                                 |                                          |                                | Not Started             | Start                         |                          |        |            |         |
| Save and Go Back                                                                                                    | Step 4: Rating Official - Document                                                                  | Employee Acknowledgment                                         |                                          |                                | Not Started             | Sten 3 must be completed      |                          |        |            |         |
| Save and Go Back                                                                                                    | Step 4. Rating Onetal 9 Document                                                                    | Employee Acknowledgillent                                       |                                          |                                | Not Started             | orep o must be completed      |                          |        |            |         |
|                                                                                                    |                                                                                                    |                                                                 |                                          |                                |                         |                               |                          |        | Save and ( | Go Back |
|                                                                                                    |                                                                                                    |                                                                 |                                          |                                |                         |                               |                          |        | Cave and   | DO Dack |
|                                                                                                    |                                                                                                    |                                                                 |                                          |                                |                         |                               |                          |        |            |         |
|                                                                                                    |                                                                                                    |                                                                 |                                          |                                |                         |                               |                          |        |            |         |
|                                                                                                    |                                                                                                    |                                                                 |                                          |                                |                         |                               |                          |        |            |         |
|                                                                                                    |                                                                                                    |                                                                 |                                          |                                |                         |                               |                          |        | Deiver     | 0       |

11. The RO has two options. Option A is used to physically transfer the Plan to the HLR, and allows the RO to send an email to the HLR to notify them that the plan has been sent to them for approval. To use this choice, either leave the default message in the "Message to Higher Level Reviewer" block, or type in a message of your choosing. Then click on the <Transfer to Higher Level Review with E-mail notification> button. If you want to transfer the plan but don't want to send an email to the HLR, then click on the <Transfer to High Level reviewer without E-mail Notification> button.

| This scree        | en allows you to start the approval process or view approval information ar                                                                                                    | nd status of the employee's performance plan.                                                                                                |                                        |                            |  |
|-------------------|----------------------------------------------------------------------------------------------------|----------------------------------------------------------------------------------------------------|----------------------------------------|----------------------------|--|
| Step 4: A         | pprovals and Acknowledgments                                                                                                    |                                                                                                    |                                        |                            |  |
| • S<br>• S<br>• S | elect Show All Details link to see approvals and acknowledgment informati<br>elect Show link to see approvals and acknowledgment information for each<br>elect Start button under Action column for the step that needs to be comple<br>elect Save and Go Back button at the bottom right corner to move to Step 3 | on (dates, method, etc.) and Hide All Details I<br>n step and Hide link to collapse step.<br>ated.<br>3: Performance Elements and Standards. | ink to collapse all steps.             |                            |  |
| For additi        | ional guidance, select Need Help?                                                                                                    |                                                                                                    |                                        |                            |  |
| 2 0               | - * m                                                                                                    |                                                                                                    |                                        |                            |  |
|                   |                                                                                                    |                                                                                                    |                                        |                            |  |
| ow All D          |                                                                                                    | Statue                                                                                                    | Action                                 |                            |  |
| , and the second  | Ohe 4 Defes Official Descentes Descent lifebral and Design (4                                                                                                    | Status                                                                                                    | Action                                 |                            |  |
| 4                 | Step 1: Rating Official - Request or Document Higher Level Review (if r                                                                                                    | required) Not Started                                                                                                    | Start                                  |                            |  |
| ۲                 | TIP There are two options available to complete this step. If you are both                                                                                                    | the rating official and higher level reviewer, u                                                                                             | se Option B to document the approval.  | L                          |  |
|                   | Option A - Transfer to the Higher Level Reviewer                                                                                                    |                                                                                                    |                                        |                            |  |
|                   | Name                                                                                                    | Title                                                                                                    |                                        |                            |  |
|                   | Neall, Barbara                                                                                                    | Rating Official                                                                                                    | I                                      |                            |  |
|                   | Stapula, Priscilla Leigh                                                                                                    | Higher Level Reviewer                                                                                                    | r                                      |                            |  |
|                   |                                                                                                    |                                                                                                    |                                        |                            |  |
|                   | Change Higher Level Reviewer Stapula, Priscilla Leigh                                                                                                    | <u> 1</u> Q                                                                                                    |                                        |                            |  |
|                   | Message to Higher Level Reviewer                                                                                                    |                                                                                                    |                                        |                            |  |
|                   | This screen provides space for you to send a Higher Level Review<br>to Higher Level Reviewer with E-mail Notification' button to send th                                                                                                    | er a message regarding an employee's Perfor<br>e message.                                                                                    | mance Plan. After writing the message  | je, select the 'Transfer   |  |
|                   | Please review this performance plan and take the appropriate act<br>Acknowledgments tab.                                                                                                    | tion under the Approvals and                                                                                                    |                                        |                            |  |
|                   |                                                                                                    | ~                                                                                                    |                                        |                            |  |
|                   |                                                                                                    | Spell Chee                                                                                                    | ck                                     |                            |  |
|                   | Notice: You are about to contact Stapula, Priscilla Leigh by e-mail.<br>information such as social security numbers or privacy act informat                                                                                                    | Due to the unencrypted nature of this e-mail of this e-mail of this in your e-mail.                                                          | communication, please do not include a | any non-public             |  |
|                   | Cancel Transfer to Higher Low                                                                                                    | al Deviewerwith out E-mail Natification                                                                                                    | Transfor to Higher Lovel Peviewer      | r with E mail Notification |  |
|                   |                                                                                                    | el Reviewer without E-mail Notification                                                                                                    | Transfer to muller Level Reviewer      |                            |  |

12. Option B is another option that can be used which does not transfer the plan to the HLR, but instead allows the RO to document the HLR's approval for them. This option should ONLY be used with the HLR's permission.

To use Option B, after the RO clicks on the first <Start> button on the "Step 4: Approvals and Acknowledgments" tab, on the "Step 1: Rating Official – Request or Document Higher Level Review (If required)" row, the RO should scroll down to where the screen shows "Option B" as shown below. The RO would then click on the calendar icon to select the date the HLR reviewed the employee's plan and told the RO they approved it. Then the RO would choose what method the HLR told the RO the plan was approved from the drop down menu next to the words "Method of Review". Then the RO would click the <Save> button in the Option B section.

The date that was filled in as the date the HLR approved the plan becomes the Approval date of the plan which is reflected on the Step 1: Plan Details tab of the plan and on the RO's MyPerformance Main Page in the "Approval Date" column.

| Higher Level Reviewer                                                                              | Stapula, Priscilla Leigh                                                                                                    | Method of Review                                                                                                    | w Face to Face ➤       |                                                    | ancel Save                   |   |  |
|----------------------------------------------------------------------------------------------------|----------------------------------------------------------------------------------------------------|----------------------------------------------------------------------------------------------------|------------------------|----------------------------------------------------|------------------------------|---|--|
| Notice: You are about tr<br>information such as soc<br>Option B - Document the hig                 | contact Stapula, Priscilla Leigh by e-ma<br>al security numbers or privacy act inform<br>Cancel Transfer to Higher Le<br>her level review has taken place by en | il. Due to the unencrypted nature (<br>ation in your e-mail.<br>Invel Reviewer without E-mail No<br>tering the following information | of this e-mail commun  | cation, please do not in<br>er to Higher Level Rev | clude any non-public         | n |  |
| , shinking in one to                                                                               |                                                                                                    |                                                                                                    | Spell Check            |                                                    |                              |   |  |
| This screen provides sp<br>to Higher Level Review<br>Please review this per<br>Acknowledgments tab | ace for you to send a Higher Level Revie<br>r with E-mail Notification' button to send<br>ormance plan and take the appropriate a                               | wer a message regarding an emp<br>the message.<br>iction under the Approvals and                                                     | oloyee's Performance I | Plan. After writing the m                          | essage, select the 'Transfer |   |  |
| Message to Higher Leve                                                                             | Reviewer                                                                                                    |                                                                                                    |                        |                                                    |                              |   |  |
| Change Higher Level                                                                                | Reviewer Stapula, Priscilla Leigh                                                                                                    | ⊿ Q                                                                                                    |                        |                                                    |                              |   |  |
| Stapula, Priscilla Leig<br>Stapula, Priscilla Leig                                                 | n<br>ew HLR from list of values, if required.                                                                                                    | Higher Le                                                                                                    | evel Reviewer          |                                                    |                              |   |  |
| Neall, Barbara                                                                                     |                                                                                                    |                                                                                                    | Rating Official        |                                                    |                              |   |  |

13. Once the HLR approves the plan, or the RO documents the HLR approval, the RO should then talk to the employee and communicate the re-approved plan to the employee. Then the RO would "Update" the employee's plan and click on the "Step 4: Approvals and Acknowledgments" tab again to complete the next step. The RO should click on the <Start> button for "Step 3: Rating Official – Document Communication to Employee".

|                            | DoD Performance Management<br>Appraisal Program                                                                                                    |                                    |                           | MyBiz+           | Help     Logout          |
|----------------------------|----------------------------------------------------------------------------------------------------|------------------------------------|---------------------------|------------------|--------------------------|
| Plan Pro                   | gress Reviews Annual Appraisal Narrative Statements View/Print Form Manage Guest Participants                                                                                                    |                                    |                           |                  |                          |
| Step 1:                    | Plan Details Step 2: Mission Goals Step 3: Performance Elements and Standards Step 4: Approvals and Acknowledgmen                                                                                                    | nts Step 5: Performance Elements a | nd Standards Re-approvals |                  |                          |
| Emp                        | oyee Information                                                                                                    |                                    |                           | Choose an Action | ♥ Go                     |
| Emp                        | byee Name ARM Happyfom, Nyxsoup R.<br>how Employee Details                                                                                                    |                                    |                           |                  |                          |
| This Step<br>Step<br>For a | creen allows you to start the re-approval process or view re-approval information and status of the employee's performance plan.<br>:: Performance Elements and Standards Re-approvals<br>Select Show All Details link to see re-approvals and acknowledgment information (dates, method, etc.) and Hide All Details link<br>Select Show link to see re-approvals and acknowledgment information for each step and Hide link to collapse step.<br>Select Start button under Action column for the step that needs to be compiledd.<br>Select Start button under Action column for the step that needs to be compiledd.<br>Select Start button under Action column for the step that needs to be compiledd.<br>Select Start button under Action column for the step that needs to be compiledd.<br>Select Start button under Action column for the step that needs to be compiledd.<br>Select Start button at the bottom right corner to move to Step 4: Approvals and Acknowledgments.<br>Iditional guidance, select Need Help? | to collapse all steps.             |                           |                  |                          |
| 1                          |                                                                                                    |                                    |                           |                  |                          |
| Show Detail                | al Details   Hide All Details<br>5 Tasks                                                                                                    | Status                             | Action                    |                  |                          |
| •                          | Step 1: Rating Official - Request or Document Higher Level Review (if required)                                                                                                    | Completed                          | Step 1 completed          |                  |                          |
| ►                          | Step 2: Higher Level Reviewer - Review (if required)                                                                                                    | Completed                          | Step 2 completed          |                  |                          |
| ►                          | Step 3: Rating Official - Document Communication to Employee                                                                                                    | Not Started                        | Start                     |                  |                          |
| ►                          | Step 4: Rating Official - Document Employee Acknowledgment                                                                                                    | Not Started                        | Step 3 must be completed  |                  |                          |
|                            |                                                                                                    |                                    |                           |                  | Save and Go <u>B</u> ack |

14. After clicking on the <Start> button on Step 3, the RO would document that they communicated the plan to the employee by clicking on the calendar icon to select the date the approved plan was communicated to the employee "Communication Date" block.

Then the RO would choose a "Communication Method" that was used to communicate the plan to the employee from the drop down menu next to "Communication Method".

Finally, the RO needs to transfer the plan to the employee for their Acknowledgment by clicking on the <Save and Transfer to Employee for Acknowledgment> button. If the employee is unable or unwilling to acknowledge the plan themselves, the RO can acknowledge the plan on the employee's behalf by clicking on the <Save and go to Step 4> button.

| ep 1: Pla                             | an Details Step 2: Mission Goals Step 3: Performance Elements and Standards Step 4: Approvals and Acknowledgments Step                                                                                                    | 5: Performance Elements a   | nd Standards Re-approvals |                  |                |     |
|---------------------------------------|----------------------------------------------------------------------------------------------------|-----------------------------|---------------------------|------------------|----------------|-----|
|                                       |                                                                                                    |                             |                           |                  |                |     |
|                                       |                                                                                                    |                             |                           | Choose an Action | ✓              | Go  |
| mplo                                  | yee Information                                                                                                    |                             |                           |                  |                |     |
| Employ                                | yee Name ARM Happyfom, Nyxsoup R.                                                                                                    |                             |                           |                  |                |     |
| Sho                                   | ow Employee Details                                                                                                    |                             |                           |                  |                |     |
| This sci                              | reen allows you to start the re-approval process or view re-approval information and status of the employee's performance plan.                                                                                                    |                             |                           |                  |                |     |
| Step 5:                               | Performance Elements and Standards Re-approvals                                                                                                    |                             |                           |                  |                |     |
| • • • • • • • • • • • • • • • • • • • | Select Show All Details link to see re-approvals and acknowledgment information (dates, method, etc.) and Hide All Details link to collapse a<br>Select Show link to see re-approvals and acknowledgment information for each step and Hide link to collapse step.<br>Select Start button under Action column for the step that needs to be completed.<br>Select Save and Go Back button at the bottom right corner to move to Step 4: Approvals and Acknowledgments. | ill steps.                  |                           |                  |                |     |
| i adu                                 | initional guidance, select weed neip?                                                                                                    |                             |                           |                  |                |     |
| how All                               | Details   Hide All Details                                                                                                    |                             |                           |                  |                |     |
| etails                                | Tasks                                                                                                    | Status                      | Action                    |                  |                |     |
|                                       | Step 1: Rating Official - Request or Document Higher Level Review (if required)                                                                                                    | Completed                   | Step 1 completed          |                  |                |     |
|                                       | Step 2: Higher Level Reviewer - Review (if required)                                                                                                    | Completed                   | Step 2 completed          |                  |                |     |
| 6                                     | Step 3: Rating Official - Document Communication to Employee                                                                                                    | Not Started                 | Start                     |                  |                |     |
|                                       | Communication Date D8-May-2018 (b)<br>(dd-mmm-yyyy)<br>Communication Method Face V<br>Other                                                                                                    |                             |                           |                  |                |     |
| h.                                    | Sten 4: Ration Official - Document Employee Acknowledoment                                                                                                    | I ransfer to Employee for A | Step 3 must be completed  | 4                |                |     |
| r                                     | ordy 4. Husing onload - Document Employee Autorineuginent                                                                                                    | Not Stated                  | orep 5 must be completed  |                  |                |     |
|                                       |                                                                                                    |                             |                           |                  | Save and Go Ba | ack |
|                                       |                                                                                                    |                             |                           |                  |                |     |

15. If the RO transferred the plan to the employee for their Acknowledgment, then the employee would "Update" the plan and go to the "Step 4: Approvals and Acknowledgments" tab and click on the <Acknowledge Receipt> button on the row that says "Step 4 Employee – Acknowledgment". Then the employee would click on the icon next to the "Date" box and select the date they acknowledged the performance plan. The last step is to click on the <Save> button.

|               | DoD Performance Management<br>Appraisal Program                                                                                                    |                                                   |                     | MyBiz+           | Help     Logout |
|---------------|----------------------------------------------------------------------------------------------------|---------------------------------------------------|---------------------|------------------|-----------------|
| Plan Pro      | gress Reviews Annual Appraisal Narrative Statements View/Print Form                                                                                                    |                                                   |                     |                  |                 |
| Step 1:       | Plan Details Step 2: Mission Goals Step 3: Performance Elements and Standards Step 4: Approvals and Acknowledgment;                                                                                                    | Step 5: Performance Elements and Standards Re-app | rovals              |                  |                 |
| Emp           | oyee Information                                                                                                    |                                                   |                     | Choose an Action | Go              |
| Emp           | oyee Name Neall, Barbara<br>how Employee Details                                                                                                    |                                                   |                     |                  |                 |
| Step<br>For a | 4: Approvals and Acknowledgments<br>Select Show All Details link to see approvals and acknowledgment information (dates, method, etc.) and Hide All Details link to collapse<br>Select Show link to see approvals and acknowledgment information for each step and Hide link to collapse step.<br>Select Save and Go Back button at the bottom right corner to move to Step 3: Performance Elements and Standards.<br>Select Back and Go Back button at the bottom right corner to move to Step 3: Performance Elements and Standards.<br>Select Back and Go Back button at the bottom right corner to move to Step 3: Performance Elements and Standards.<br>Select the Acknowledge Receipt, if available.<br>Joidtonang guidance, select. Need Help? | all steps.                                        |                     |                  |                 |
| Show          | All Details   Hide All Details                                                                                                    |                                                   |                     |                  |                 |
| Detai         | s Tasks                                                                                                    | Status                                            | Action              |                  |                 |
| ►             | Step 1: Rating Official - Request or Document Higher Level Review (if required)                                                                                                    | Completed                                         | Step 1 completed    |                  |                 |
| ►             | Step 2: Higher Level Reviewer - Review (if required)                                                                                                    | Completed                                         | Step 2 completed    |                  |                 |
| ►             | Step 3: Rating Official - Document Communication to Employee                                                                                                    | Completed                                         | Step 3 completed    |                  |                 |
|               | Step 4: Employee - Acknowledgment                                                                                                    | Pending Empl Acknowledgment                       | Acknowledge Receipt |                  |                 |
|               | Date 01-Sep-2017 G                                                                                                    |                                                   | Cancel Save         |                  |                 |

16. If the RO needs to document the employee's Acknowledgment on their behalf, they would click on the <Start> button on the row saying "Step 4 Rating Official – Document Employee Acknowledgment".

The RO would then choose the acknowledgment method from the drop down menu next to "Acknowledgment". Then the RO would choose the date the Acknowledgment was received from the employee, or the date the employee declined acknowledgment.

Step 1: Plan Details Step 2: Mission Goals Step 3: Performance Elements and Standards Step 4: Approvals and Acknowledgments Step 5: Performance Elements and Standards Re-approvals - Choose an Action --✓ Go **Employee Information** Employee Name ARM Hluuxu, Zugsuo M Show Employee Details This screen allows you to start the approval process or view approval information and status of the employee's performance plan. Step 4: Approvals and Acknowledgments · Select Show All Details link to see approvals and acknowledgment information (dates, method, etc.) and Hide All Details link to collapse all steps Select Show link to see approvals and acknowledgment information for each step and Hide link to collapse step. Select Start button under Action column for the step that needs to be completed. Select Save and Go Back button at the bottom right corner to move to Step 3: Performance Elements and Standards. For additional guidance, select Need Help? 🐹 🎜 🖻 🌞 🖷 Show All Details | Hide All Details Details Tasks Status Action Step 1: Rating Official - Request or Document Higher Level Review (if required) Completed Step 1 completed • Step 2: Higher Level Reviewer - Review (if required) Completed Step 2 completed • Step 3: Rating Official - Document Communication to Employee Completed Step 3 completed ► Start Step 4: Rating Official - Document Employee Acknowledgment Pending Empl Acknowledgment TIP These fields are auto-populated at the time of employee acknowledgment. If the employee is not available or refuses to acknowledge, you may update this area accordingly. Acknowledgment Employee Declined V Other Method Date 03-May-2018 × 🛍 (dd-mmm-yyyy) Save Cance Save and Go Back

The RO would then click on the <Save> button: